# Telit <sup>®</sup>wireless solutions WL865E4-P Evaluation **Board Quick Start Guide**

This Quick Start Guide will walk you through the easy steps required to setup and run the WL865E4-P evaluation board for Serial-to-Wireless application.

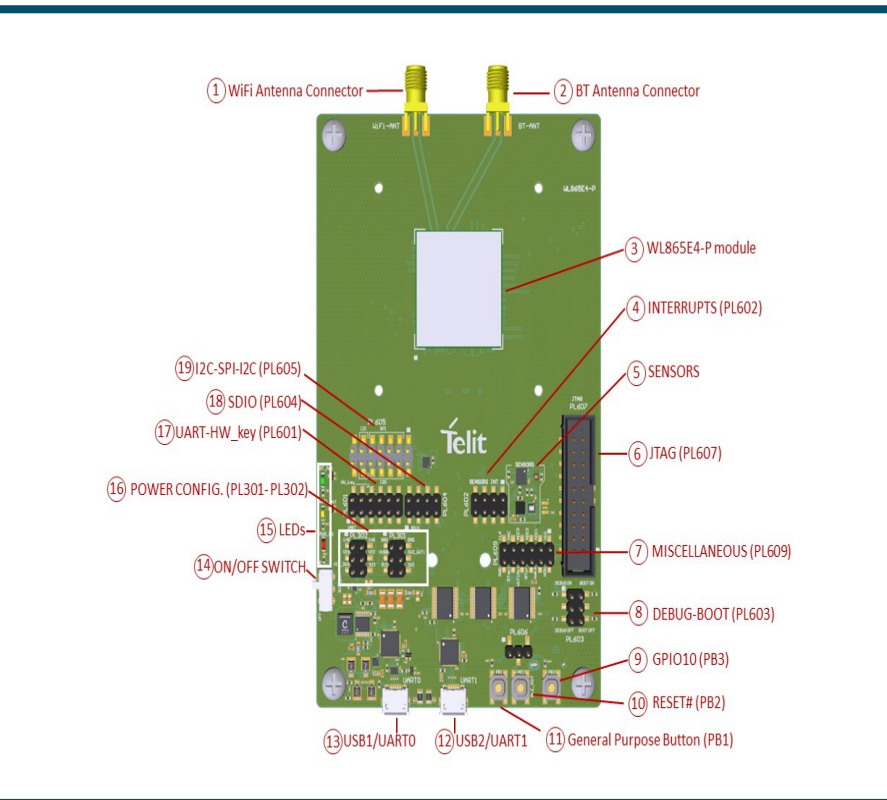

Your kit contains the following:

- 1- Quick Start Guide (this document)
- 1- WL865E4-P Evaluation Board
- 1- Micro-USB Cable
- 1- External Antenna

# Run the WL865E4-P module

Alert! Before you begin, ensure that the ON/OFF switch is in OFF position and PL603 jumper is OPEN.

Step 1 Plug the micro-USB cable, one end of the USB port to WL865E4-P Evaluation board and the other end of the USB port to your PC or laptop.

Step 2 Turn the power switch to ON position. Once the connection is established the Qualcomm HS-USB QDLoader 9008 driver will be automatically installed onto your PC.

Step 3 Go to Control Panel > Device Manager and check the COM port number.

| 🛔 Device Manager                                                          | _ | Х |
|---------------------------------------------------------------------------|---|---|
| File Action View Help                                                     |   |   |
| 🔶 📰 🛛 😰 🖬 💆                                                               |   |   |
| <ul> <li>Ports (COM &amp; LPT)</li> <li>USB Serial Port (COM4)</li> </ul> |   | ^ |
| > 🗇 Print queues                                                          |   |   |
| > 🗢 Processors                                                            |   | ~ |
|                                                                           |   |   |

# Configure the WL865E4-P module

Step **4** Download the Telit AT Controller (TATC) serial interface tool from the following link:

https://www.telit.com/evkevb-drivers/ and place it on your desktop.

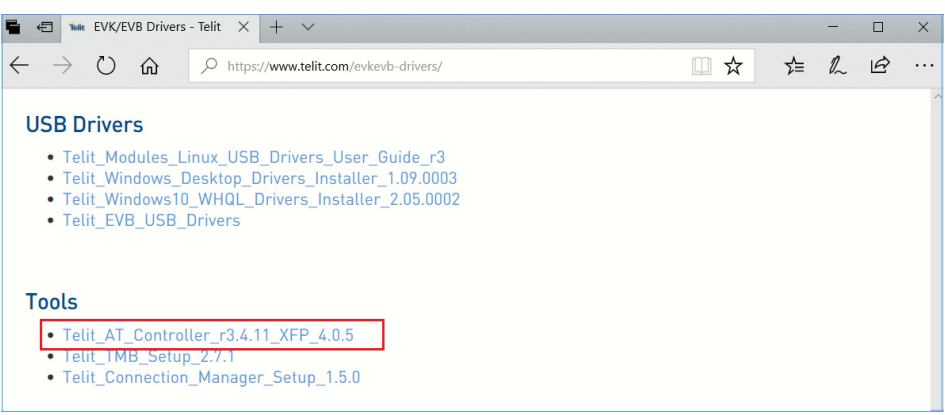

| T | 00 | ls                         |
|---|----|----------------------------|
|   | •  | Telit_AT_Controller_r3.4.1 |
|   | ٠  | Telit_TMB_Setup_2.7.1      |
|   | •  | Telit Connection Manage    |

### Step 5 Unzip the folder and run Setup\_TATC\_3.4.11\_XFP\_4.0.5.msi file. Upon successful software installation, following files will be created on your desktop: Telit AT Controller.Ink

• Xfp.lnk

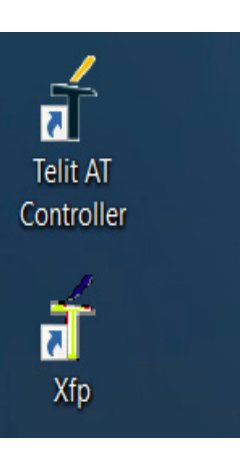

Step 6 Double-click on Telit AT Controller icon to open the application. Step 7 Click Z Settings >Port Settings to setup the AT port parameters such as:

- COM Port
- Baud Rate
- Parity
- Data Bits
- Start Bits

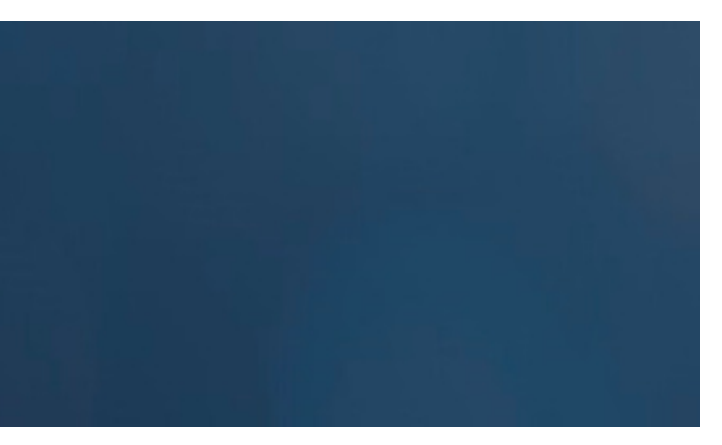

• Flow Control, and click OK.

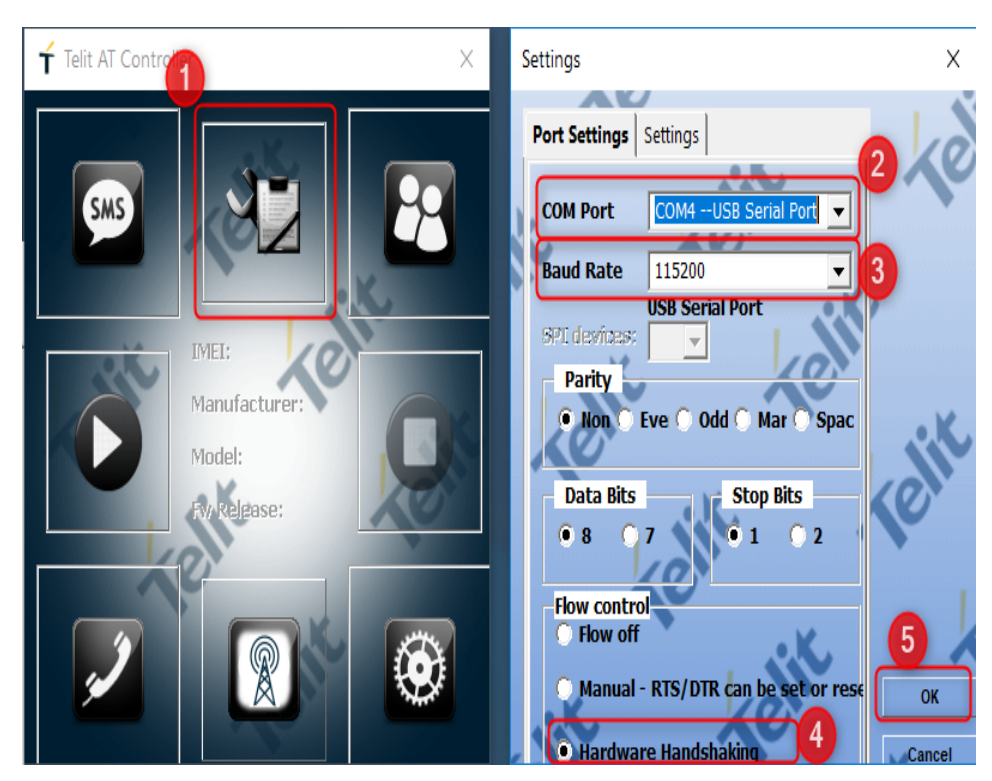

Step 8 Upon successful configuration, click Connect. The module information such as: MAC Address. Manufacturer Name, Model Number, Fw Release version will be displayed.

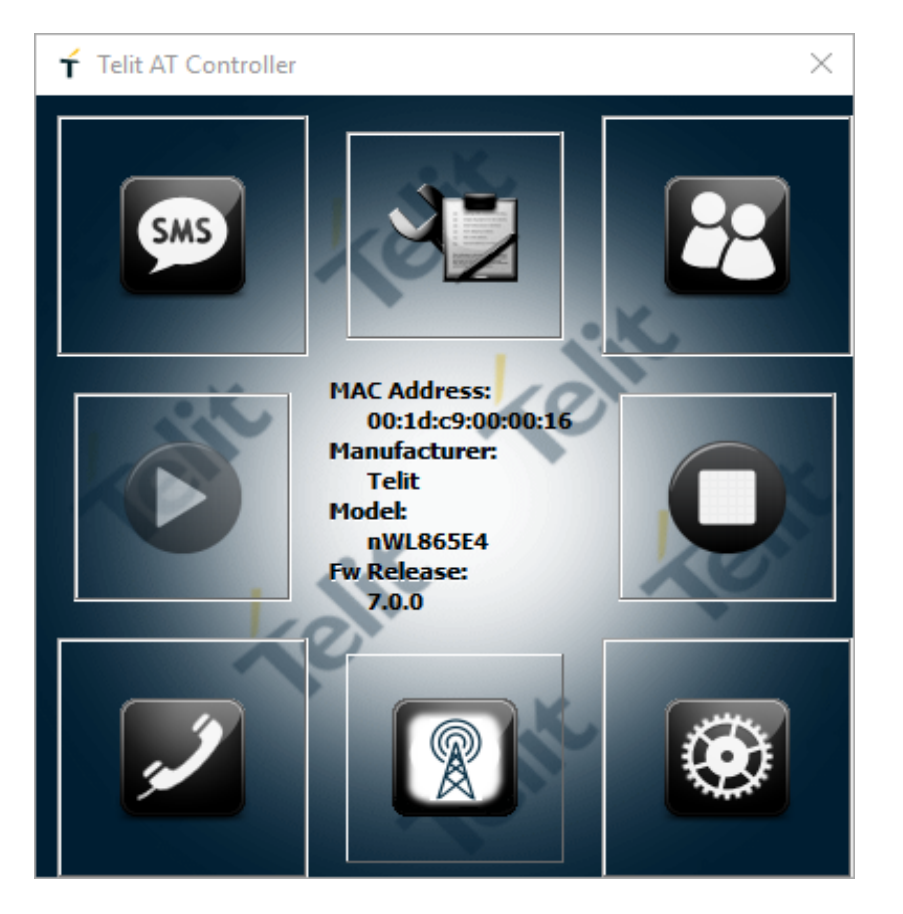

|                                                                                                    | vv.                                                                                                    |              |    |   | AT+YLC=                          |
|----------------------------------------------------------------------------------------------------|----------------------------------------------------------------------------------------------------|--------------|----|---|----------------------------------|
| T AT Terminal                                                                                               |                                                                                                    |              |    | × | AT+YVEF                          |
| <ul> <li>➡ My Commands</li> <li>➡ Cellular</li> <li>➡ BLE</li> <li>➡ GS20XX</li> <li>➡ WL865E4_P</li> </ul> | NITE         H           ATIO         Text           ATIO         Tellt           OK         AT-WINIO           HWNI:1         OK           AT-WMACG:00:1D:         OK           ATII         NWLS65E4           OK         ATI2           7.0.0         OK           AT+VLC?         +VLC:0           OK         AT+CGMR           AT-CGMI         Tellt | cc9:00:00:24 |    |   |                                  |
| Custom Only Ad                                                                                              | d New Delete                                                                                                    | - Ville      | 10 | ~ | ⊞- Data Transf<br>⊞- Data Transf |

Note: WL865E4 S2W Firmware supports two styles of AT commands:

- Legacy (GS2K Style)
- New (Telit Style) ٠
- By default, the firmware supports legacy (GS2K Style) AT Command mode for backward compatibility with GS2K based Wi-Fi module.

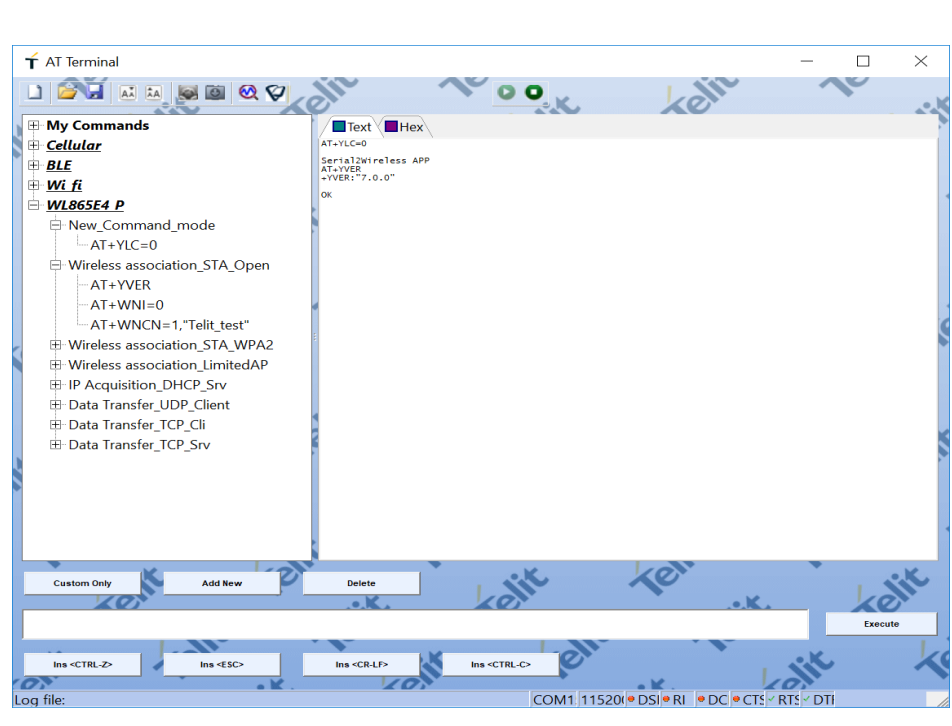

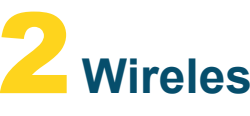

of operations: Station Mode

- Limited AP Mode

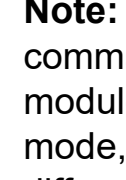

different.

 $\mathbf{0}$  Issue the following commands, to verify the

# Wireless Operations

The following use cases describes the wireless operations of the WL865E4-P module using legacy and New AT commands. The WL865E4-P module supports two modes

**Note:** In legacy AT command mode, both command and responses will be similar to GS2K module platform whereas in New AT command mode, the commands and their responses will be

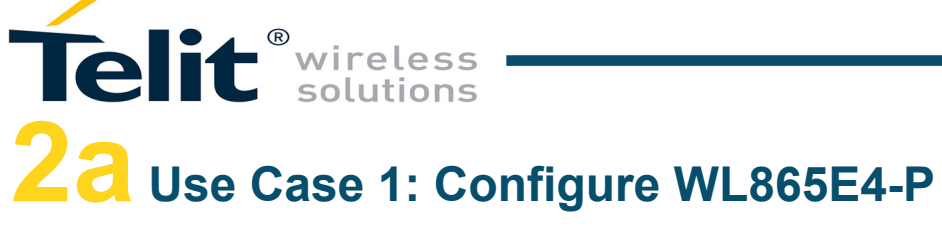

## module using Legacy Commands

#### **Station Mode**

Following commands are used to configure the WL865E4-P module in station mode.

AT+WM=0AT+NMAC=? AT+WWPA=abcd1234 AT+NDHCP=1 AT+WA=Telit test AT+NSTAT=?

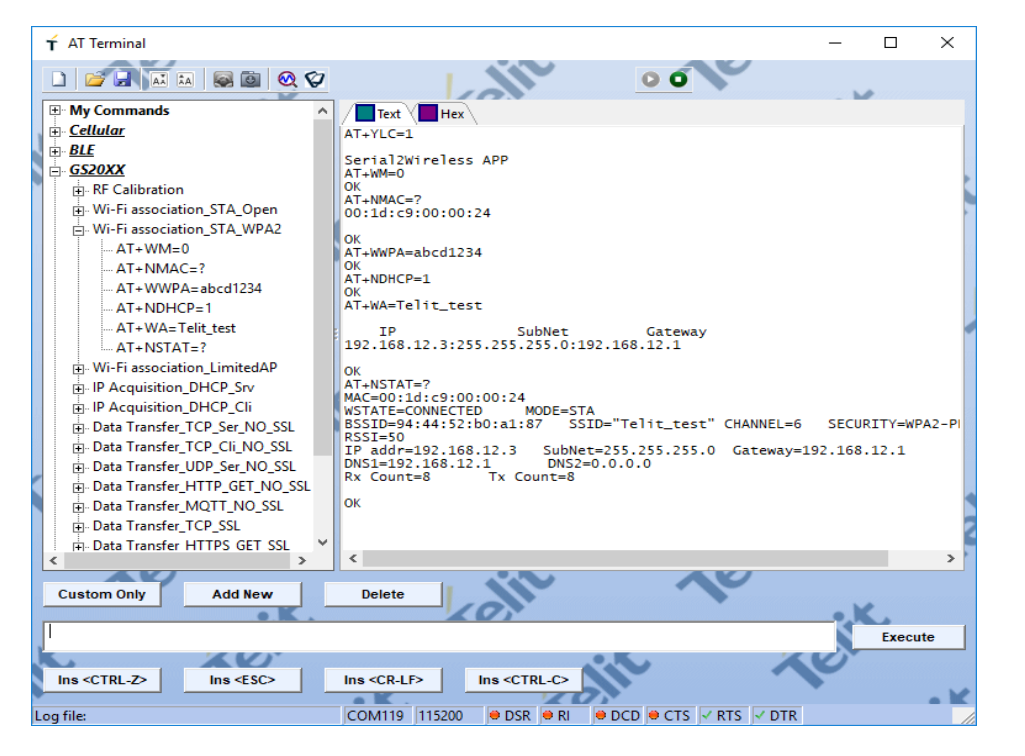

#### Limited AP Mode

Following commands are used to configure the WL865E4-P module in WPA2 Secured Limited AP mode.

#### Where.

- Module's SSID is: Telit LAP and,
- IP Address is: 192.168.45.3

AT+WM=2 AT+NSET=192.168.8.1,255.255.255.0,192.168.8.1 AT+WA=Telit LAP,,6 AT+DHCPSRVR=1 AT+NSTAT=?

Note: For more information regarding Legacy AT Commands, refer to WL865E4-P Legacy Command Reference Guide.

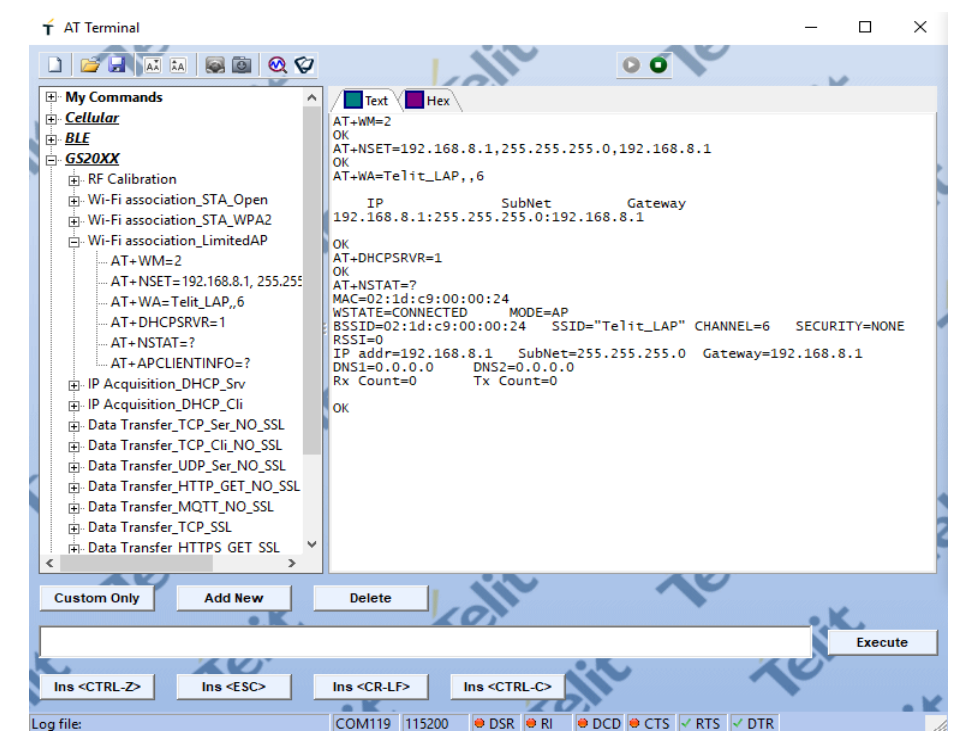

| _   |      |      |     |     |     |    |     |    |             |     |      |     |     |
|-----|------|------|-----|-----|-----|----|-----|----|-------------|-----|------|-----|-----|
| 63  | Co   | mm   | and | Pro | m   | pt |     |    |             |     |      |     |     |
|     | Sub  | net  | t M | las | k   |    |     |    |             |     |      |     |     |
|     | Def  | au   | lt  | Ga  | te  | Wa |     |    |             |     |      |     |     |
| Wir | rele | 55   | LA  | W   | ad  | ap | te  | r  | W           | L-F | i    |     |     |
|     | Cor  | ine  | cti | on  | - s | pe | ci  |    | ic          | DI  | ٧S   | Sι  | ıff |
|     | Lir  | ık-I | loc | al  |     | P٧ | 6   | A  | ldr         | 'es | 55   |     |     |
|     | IΡV  | 4 4  | ٩dd | ire | SS  |    |     |    |             |     |      |     |     |
|     | Sub  | net  | t١  | las | k   |    |     |    |             |     |      |     |     |
|     | Def  | au.  | lt  | Ga  | te  | Wa |     |    |             |     |      |     |     |
| Tur | nel  | a    | dap | ote | r   | Lo | Ca  | 1  | Ar          | rea | a (  | Cor | ine |
|     | Med  | ia   | St  | at  | e   |    |     |    |             |     |      |     |     |
|     | Cor  | ine  | cti | on  | - S | pe | ci  |    | ic          | Dľ  | ١S   | Sι  | ıff |
| c:۱ | Use  | ers' | \ha | ard | ik  | bh | ı>Þ | i  | ng          | 19  | 92.  | .16 | 8.  |
| Pir | ngir | ig 1 | 192 | .1  | 68  | .8 | .1  | 1  | <i>i</i> it | th  | 32   | 2 Ł | yt  |
| Rep | oly  | fro  | om  | 19  | 2.  | 16 | 8.  | 8  | .1          | : ł | oyt  | tes | ÷=3 |
| Rep | oly  | fro  | om  | 19  | 2.  | 16 | 8.  | 8  | .1          | : Ł | by t | tes | =3  |
| Rer | olv  | fro  | om  | 19  | 2.  | 16 | 8.  | 8  | .1          | : ł |      | tes | =3  |
| Rep | olý  | fro  | om  | 19  | 2.  | 16 | 8.  | 8  | .1          | ł   | byt  | tes | =3  |
| Pir | ng s | tat  | tis | ti  | cs  | f  | or  |    | 192         | 2.1 | 168  | 3.8 | 3.1 |
|     | Pa   | icke | ets |     | Se  | nt |     |    | ŧ,          | Re  | 906  | eiv | /ed |
| Арр | rox  | cima | ate |     | ou  | nd | t   | r  | Ĺр          | ti  | me   | 25  | in  |
|     | Mi   | .nir | nun | 1 = | 1   | ms |     | Ma | axi         | mu  | IW   |     | 2m  |
| c:\ | Use  | ers' | \ha | ard | ik  | bh | >   |    |             |     |      |     |     |
|     |      |      |     |     |     |    |     |    |             |     |      |     |     |

# **2** Use Case 2: Configure WL865E4-P module using New AT Commands

command. AT+YLC=0

### Station Mode

Wi-Fi Network. Where.

- Passphrase is: abcd1234

AT+WNI=0 AT+WNCN=1,"Telit test","abcd 1234"

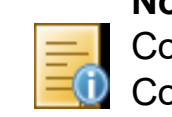

The 'Telit LAP' appears in the Scan List of Wi-Fi Settings of your laptop or PC. Check the accessibility of the connected network by pinging to it from the laptop.

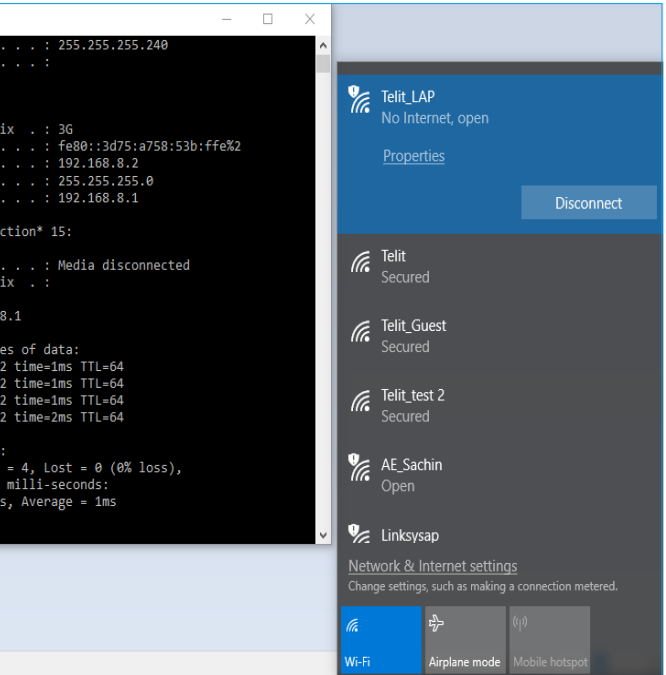

To switch to New AT Command mode, issue the following

Following commands are used to configure the WL865E4-P module in Station Mode and associate to WPA2 Secured

Module's SSID is: Telit test and,

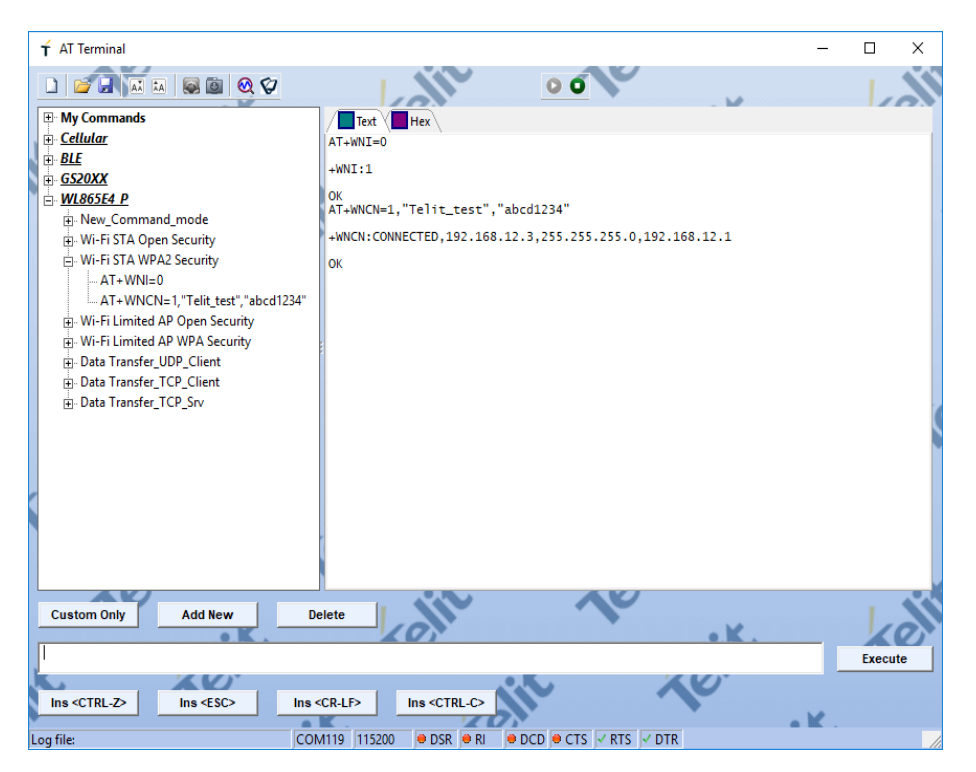

#### Limited AP Mode

Following commands are used to configure the WL865E4-P module in WPA Secured Limited AP mode. Where.

- Module's SSID is: Telit LAP and,
- IP Address is:192.168.45.3

#### AT+WNI=1

AT+WNIPC=0,1,192.168.45.3,255.255.255.0,192.168.45.1 AT+WNAPIPC=0,192.168.45.4,192.168.45.10,10000 AT+WNCR=0,"Telit LAP",6,"WPA","TKIP","12345678"

| C<br>Text Hex<br>AT+WNI=1<br>+WNIF0<br>OK<br>AT+WNIPC=0,1,192.168.45.3,255.255.255.0,192.168.45.1<br>OK<br>AT+WNAPIPC=0,192.168.45.4,192.168.45.10,10000                                      | <u>1</u>                                                                                                    |                                                                                                    |
|----------------------------------------------------------------------------------------------------|----------------------------------------------------------------------------------------------------|----------------------------------------------------------------------------------------------------|
| Text         Hex           AT+WNI=1         +WNI=0           OK         AT+WNIPC=0,1,192.168.45.3,255.255.255.0,192.168.45.1           OK         AT+WNIPC=0,1,2.168.45.4,192.168.45.10,10000 |                                                                                                    |                                                                                                    |
| AT+WNI=1<br>+WNI:0<br>OK<br>AT+WNIPC=0,1,192.168.45.3,255.255.255.0,192.168.45.1<br>OK<br>AT+WNAPIPC=0,192.168.45.4,192.168.45.10,10000                                                       |                                                                                                    |                                                                                                    |
| +WNI:0<br>OK<br>AT+WNIPC=0,1,192.168.45.3,255.255.255.0,192.168.45.1<br>OK<br>AT+WNAPIPC=0,192.168.45.4,192.168.45.10,10000                                                                   |                                                                                                    |                                                                                                    |
| OK<br>AT+WNIPC=0,1,192.168.45.3,255.255.255.0,192.168.45.1<br>OK<br>AT+WNAPIPC=0,192.168.45.4,192.168.45.10,10000                                                                             |                                                                                                    |                                                                                                    |
| AT+WNIPC=0,1,192.168.45.3,255.255.255.0,192.168.45.1<br>OK<br>AT+WNAPIPC=0,192.168.45.4,192.168.45.10,10000                                                                                   |                                                                                                    |                                                                                                    |
| AT+WNAPIPC=0,192.168.45.4,192.168.45.10,10000                                                                                                    |                                                                                                    |                                                                                                    |
|                                                                                                    |                                                                                                    |                                                                                                    |
| OK                                                                                                    |                                                                                                    |                                                                                                    |
| AT+WNCR=0, TETTC_LAP ,0, WPA , TKIP , 12545078                                                                                                    |                                                                                                    |                                                                                                    |
| +WNCR:CREATED                                                                                                    |                                                                                                    |                                                                                                    |
| ОК                                                                                                    |                                                                                                    |                                                                                                    |
|                                                                                                    |                                                                                                    |                                                                                                    |
|                                                                                                    |                                                                                                    |                                                                                                    |
|                                                                                                    |                                                                                                    |                                                                                                    |
|                                                                                                    |                                                                                                    |                                                                                                    |
|                                                                                                    |                                                                                                    |                                                                                                    |
|                                                                                                    |                                                                                                    |                                                                                                    |
|                                                                                                    |                                                                                                    |                                                                                                    |
|                                                                                                    |                                                                                                    |                                                                                                    |
|                                                                                                    |                                                                                                    |                                                                                                    |
|                                                                                                    |                                                                                                    |                                                                                                    |
|                                                                                                    |                                                                                                    |                                                                                                    |
|                                                                                                    |                                                                                                    |                                                                                                    |
|                                                                                                    |                                                                                                    |                                                                                                    |
|                                                                                                    |                                                                                                    |                                                                                                    |
| Delete                                                                                                    |                                                                                                    |                                                                                                    |
|                                                                                                    | K.                                                                                                    |                                                                                                    |
|                                                                                                    | Execu                                                                                                    | ite                                                                                                    |
|                                                                                                    | -                                                                                                    |                                                                                                    |
| Ins <cr-lf> Ins <ctrl-c></ctrl-c></cr-lf>                                                                                                    |                                                                                                    |                                                                                                    |
|                                                                                                    |                                                                                                    | - 1                                                                                                    |
|                                                                                                    | +WNCR: CREATED           OK           Delete           Ins <cr-lf>           Ins <ctrl-c>           COM119           115200           Ø DSR           Ø DCD           OC</ctrl-c></cr-lf> | +WNCR : CREATED<br>OK<br>Delete<br>Ins <crlf> Ins <ctrl_c><br/>COM119 115200 ● DSR ● RI ● DCD ● CTS ✓ RTS ✓ DTR</ctrl_c></crlf> |

The 'Telit LAP' appears in the Scan List of Wi-Fi Settings of your laptop or PC.

| Command Prompt Default Gateway :                                                                                                    | - C X<br>Teir, LAP<br>No Internet, secured           |
|----------------------------------------------------------------------------------------------------|------------------------------------------------------|
| WITELESS LAW adapter WI-F1:<br>Connection-specific DNS Suffix .: 36<br>Link-local IPv6 Address : fe80::3d75:a758:530:ffe%2<br>IPv4 Address : 192.168.8.2<br>Swhnet Mask                                            | Properties<br>Disconnec                              |
| Default Gateway : 192.168.8.1<br>Tunnel adapter Local Area Connection* 15:<br>Media State : Media disconnected                                                                                                    | <b>R</b> Telit<br>Secured                            |
| Connection-specific DNS Suffix . :<br>C:\Users\hardikbh>ping 192.168.45.3<br>Pinging 192.168.45.3 with 32 bytes of data:                                                                                           | Feitr Guest<br>Secured                               |
| Reply from 192.168.45.3: bytes=32 time=11ms TTL=64<br>Reply from 192.168.45.3: bytes=32 time=1ms TTL=64<br>Reply from 192.168.45.3: bytes=32 time=3ms TTL=64<br>Reply from 192.168.45.3: bytes=32 time=99ms TTL=64 | G PWUP                                               |
| Ping statistics for 192.168.45.3:<br>Packets: Sent = 4, Received = 4, Lost = 0 (0K loss),<br>Approximate round trip times in milli-seconds:<br>Minimum = 1ms, Maximum = 99ms, Average = 28ms                       | Secured                                              |
| C:\Users\hardikbh>                                                                                                    | Change settings, such as making a connection metered |

Note: For more information regarding New AT Commands, refer to WL865E4-P AT Command Reference Guide.

# **Technical and Product Support**

For any clarification, technical and product support, please email to Telit Technical Support at:

#### TS-SRD@telit.com

failing", "Wi-Fi: SPI Driver Issue".

## Information

- command
- command
- **Reference Guide** 
  - module
- outs

We recommend adding "Wi-Fi" in subject of the email. For example, the subject of email can be "Wi-Fi: Association

Also, in description of your email, please provide details about the issue, product, module and use case including software firmware version, module version and type,

application being used, customizations done to application, use case and issue frequency and ability to recreate it.

For information, please refer to the following documents:

 WL865E4-P AT Command Reference Guide - For detailed description of every New (Telit Style) AT

WL865E4-P Legacy Command Reference Guide - For detailed description of every Legacy(GS2K Style) AT

 WL865E4-P Module Hardware User Guide For detailed description of the hardware solutions for developing a product with Telit WL865E4-P module

• WL865E4-P Module Programming and Protocol For detailed description of programming Telit WL865E4-P

 WL865E4-P EVB User Guide For evaluation board description and hardware setup, jumpersettings, component description, board specifications, and pin

For further information, please visit the website link: https://www.telit.com/products/wifi-and-bluetooth/#wifi

Copyright © 2019 Telit. All rights reserved.